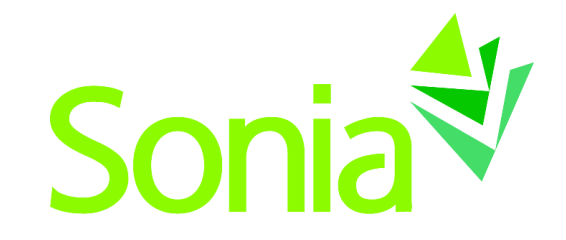

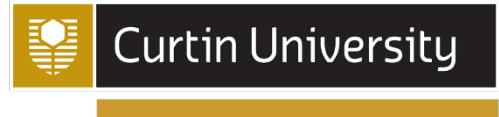

CRICOS Provider Code 00301J

# School of Education: Student Guide V4

A quick-start reference to Sonia Online for students

setting the standard for student placement software

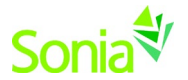

# Copyright

Copyright © 2012, Planet Software Pty Ltd. Licensed users of Sonia are permitted to copy and reprint all or part of this document to support their use of Sonia.

Sonia is a registered trademark of Planet Software Pty Ltd.

# Disclaimer

This document is provided at no charge to licensed users of Sonia. The information it contains is provided without any express, statutory, or implied warranties. Planet Software Pty Ltd will not be held liable for any damages caused or alleged to be caused either directly or indirectly by this document.

The example data depicted herein as text and images are fictitious. No association with any real organisation, person, place, or event is intended or should be inferred.

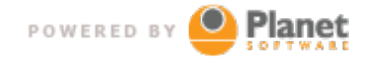

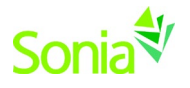

# Contents

| School of Education: Student Guide V4                | 1                            |
|------------------------------------------------------|------------------------------|
| A quick-start reference to Sonia Online for students | 1                            |
| Copyright                                            | 2                            |
| Disclaimer                                           | 2                            |
| Contents                                             |                              |
| Professional Experience                              |                              |
| Introduction                                         |                              |
| Starting Sonia                                       | 5                            |
| Signing In                                           |                              |
| Home                                                 | 6                            |
| Placement Information                                | 7                            |
| Forms                                                | 7                            |
| My Details                                           |                              |
| Checks                                               |                              |
| Documents                                            |                              |
| History.                                             | Error! Bookmark not defined. |
| Calendar Tab                                         |                              |
| Phone App                                            |                              |

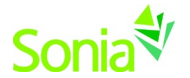

# **Professional Experience**

Professional Experience is one of the strengths of the Curtin Education degrees. Each student is placed in different settings (Primary and Secondary schools and early learning centres) for their professional experience placements. This ensures all pre-service teachers have a wide range of learning experiences in a variety of settings. Students may be placed in State, Catholic or Independent schools. Students are not permitted to be placed in schools where family members are on staff or attending as pupils or their place of employment.

Before students can undertake a professional experience placement in a school, they must have

- a good academic record
- the required police clearance (criminal history record check)
- a Working with Children Clearance
- a signed Code of Conduct agreement
- Insurance Form
- COVID-19 Vaccinations

No placement will be provided until all documents have been received.

### Introduction

This guide is provided for students who are using Sonia as part of the administration of professional experience placements.

Every faculty/school using Sonia has its business processes, rules, and terminology. This guide uses default Sonia terminology and covers parts of Sonia that may not be used in your circumstance.

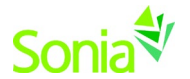

# **Starting Sonia**

To access Sonia, you will need a web (internet) browser (e.g., Chrome, Firefox, Internet Explorer) and internet access. Your Sonia link is <u>https://sonia.curtin.edu.au</u>

To continue into Sonia, you will need to select Education (highlighted in red) and click the "Go" button.

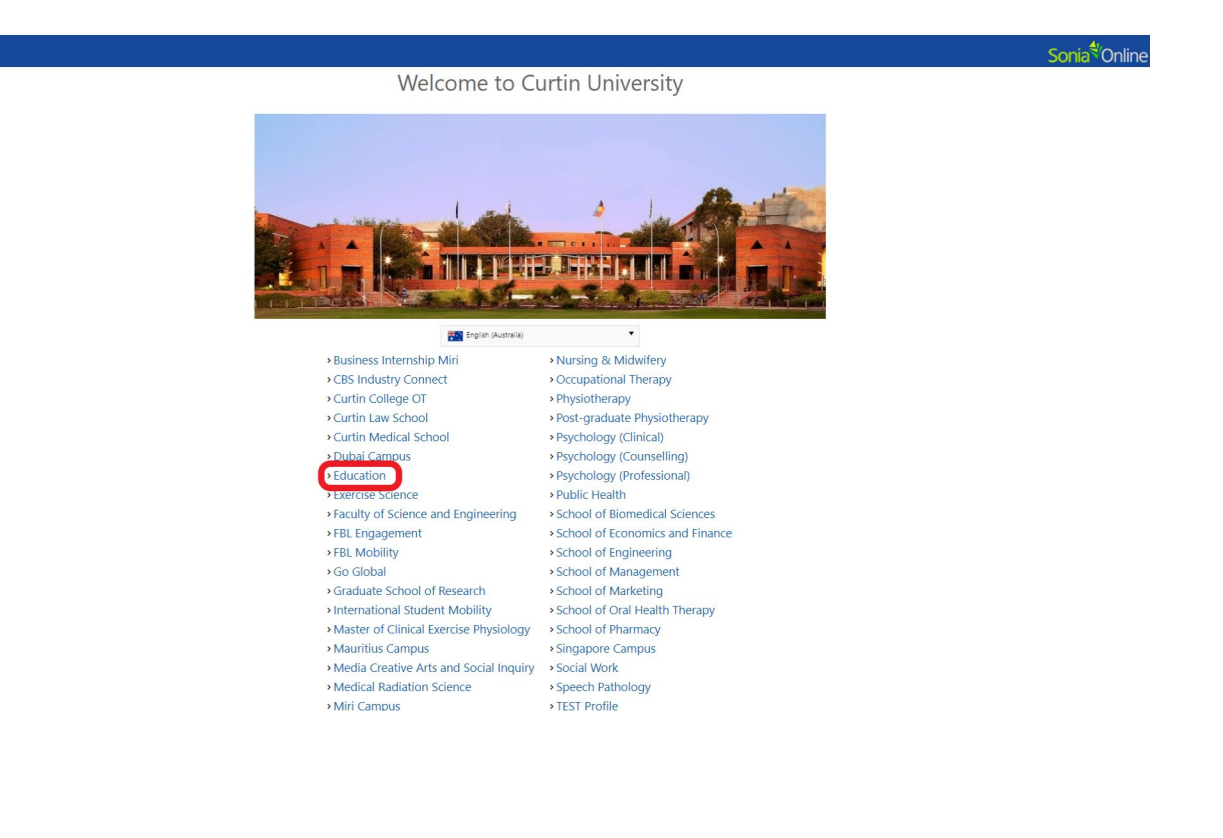

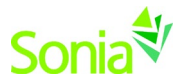

# Signing In

When first entering Sonia Online you will have to enter your university user name and password (As per the log-on screenshot shown below). Make sure that your "Role" is set to Student.

Your username and password will be the same as the one you use to access all other university websites and facilities.

#### Click on > Role: Student > University Sign In

| Role: | Student              | University Sign In Or Username: Password: |  |
|-------|----------------------|-------------------------------------------|--|
|       | School<br>Supervisor | iversity                                  |  |

#### Home

Once you have successfully signed in, the band will be replaced with a menu with Home, Placements, Forms, My Details, Checks, History, Documents, and Calendar.

The "Home" screen Welcome.

Important Documents and Links to the right.

To the right of the menu bar is your name. You can sign out of Sonia by clicking the arrow on the right of your name.

| Home Placements Forms My Details Checks History Documents Calendar                                                                                                    | 1 🗰 - 🕸 F                                                                                                    |
|----------------------------------------------------------------------------------------------------|----------------------------------------------------------------------------------------------------|
| Welcome                                                                                                    | Documents                                                                                                    |
| Curtin University School of Education - Professional Experience Professional Experience is one of the strengths of the Curtin Education degrees. Each student is placed in different settings (Primary and Secondary schools and early learning centres) for their professional                                                                                                    | Assentee Form Gearance Documentation Al States Gearance Documentation Curin Partin Concare Downermatistics Curin Partin Concil 19 New Assess your Certificate Discussions and Camps - Health & Sofely Role Assessment                                                                                                    |
| experience placements.<br>This ensures all pre-service teachers have a wide a range of learning experiences in a variety of settings. Students may be placed in State, Catholic or Independent schools.                                                                                                    | Position on Play                                                                                                    |
| The Curtin University School of Education is conscious of the impact of COVID-19 on our pre-service teachers and industry partners. In the context of the unprecedented and exceptional circumstances we are facing, the School where the outered the opportunity for students enrolled in a placement run in an impacted study period to seek placement for Professional Experience in a "forour context", i.e. a school where the holes not enrice in the interview of the interview of the inte | Subert Sonkin User Guide     Talent and Information Release Consent Form Under 18     Rural Documentation                                                                                                    |
| Before students can undertake a professional experience placement in a school, they must have:<br>• Code of Conduct<br>• Compulsory Pre-Placement COVID-19 Declaration<br>• Curlin Student Confidentially Agreement<br>• Department of Education Criminal Check<br>• Viewel Insurance Form<br>• Talent Information Release Consent Form<br>• Working With Children Check<br>• Other school/state specific requirements                                                                                                    | Landia Contra A CREAT TUACHER  Contra A CREAT TUACHER  Contra A CREAT TUACHER  Contra Contra CREAT CONTRACT  Contra CREAT CONTRACT  Contra CREAT CONTRACT  Contra CREAT  Contra CREAT  Contra CREAT  Contra CREAT  Contra CREAT  Contra CREAT  Contra CREAT  Contra CREAT  CONTRACT  CONTRACT |
| No placement will be provided until all documents have been received.         Image: State of the state of the state                                                           |                                                                                                    |
| Europa and standing helps for an the forward a place to add the use to<br>cut the company of a cut the set of company of a cut the due aud cut the comment.                                                                                                    |                                                                                                    |

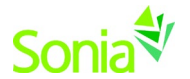

### **Placement Information**

The **Placement** screen that you will see shows some general details of the placement. When you click on **Details** on the right of the screen you will be able to see more information about your placement. A new screen with your placement details will appear which will include a warning about any outstanding checks and general information about the placement. There may be notes, documents, and links to other websites that you need to consider, so review the information on this page carefully.

| Home Placements Forms | My Details Checks History Documents Calendar                                                                                                    |                                                                                                    | 2 <b></b> 🛎 · 🕸 - |
|-----------------------|----------------------------------------------------------------------------------------------------|----------------------------------------------------------------------------------------------------|-------------------|
|                       | × Outstanding Checks CVIQ-19 Vaccine Date 1 CVIQ-19 Vaccine Date 2 CVIQ-19 Vaccine Date 2 Fill in your checks       It is your checks       Is your checks       ItsP2MTS502 (Option) Secondary FE1: Planning (Dates to be confirmed)      Outes     Monday, 12 August 1221 - Vooday, 7 Ferung 2022 Plase pasa all your mandatory checks to view allocation detail. | H         April 2022         H         H           M         T         W         T         F         S         S           4         5         6         7         8         9         10           10         12         13         14         15         16         17           10         19         20         21         22         23         24           25         26         27         28         29         30         1 |                   |
|                       | 21SP3MTIS504 Secondary PE2: Assessment and Reporting     Q: beam       Dates:     Monopation 17600, 19 November 2021       Please pass all your mandatory checks to view allocation detail.     Q: beam                                                                                                    |                                                                                                    |                   |

### **Placement details**

| + http://soniav3p1.staff.ad.curtin.edu     | .au/SoniaOnline/Student/I                                                                                                    | MvGroup.as D - C        | Curtin University Austra    | lia 🚽 Sonia Online          | Sonia Online                     | 🐩 Sonia Online    | × |            |
|--------------------------------------------|----------------------------------------------------------------------------------------------------|-------------------------|-----------------------------|-----------------------------|----------------------------------|-------------------|---|------------|
| Edit View Favorites Tools Help             | and a state of the state of the | any mouthing the set of | Contin Oniversity Austra    | - Joing Oning               | V Joine Ommit                    | V Jona Onine      |   |            |
| Share Browser WebEx 🔻                      |                                                                                                    |                         |                             |                             |                                  |                   |   |            |
| 🖁 Curtin University Australia 🛛 G Google 🚦 | Distance Education and O.                                                                                                    | 🕨 httpsieonline         | e.microsoft 🔁 Suggested Sit | es 🔻 🕖 CellOPark - Home 睯 I | Home Literacy and Num 💋 Footy Ti | pping - 2016 NRL, |   |            |
|                                            |                                                                                                    |                         |                             |                             |                                  |                   |   |            |
|                                            |                                                                                                    |                         |                             |                             |                                  |                   |   | Sonia®Onli |
| me Placements Forms                        | My Details C                                                                                                    | hecks Histo             | ory Documents               | Calendar                    |                                  |                   |   |            |
|                                            |                                                                                                    |                         |                             |                             |                                  |                   |   |            |
| chelor of Education (Primary) -            | Internship                                                                                                    |                         |                             |                             |                                  |                   |   | Q Details  |
| Area: Primary                              |                                                                                                    |                         |                             |                             |                                  |                   |   |            |
| Expected Duration: 50.00 Days              |                                                                                                    |                         |                             |                             |                                  |                   |   |            |
|                                            |                                                                                                    |                         |                             |                             |                                  |                   |   |            |
| ensington Primary School                   |                                                                                                    |                         |                             |                             |                                  |                   |   | Q Google   |
| Address: 73 Banksia Terrace   KENSING      | TON, 6151   Get directio                                                                                                    | ins                     |                             |                             |                                  |                   |   |            |
| Phone 1: 6436 8448                         |                                                                                                    |                         |                             |                             |                                  |                   |   |            |
| Website: http://www.kensingtonps.det       | .wa.edu.au                                                                                                    |                         |                             |                             |                                  |                   |   |            |
| I Type:                                    |                                                                                                    |                         |                             |                             |                                  |                   |   |            |
| ernment                                    | Ŷ                                                                                                    |                         |                             |                             |                                  |                   |   |            |
| ol System:<br>-Primary/Primary             | Ŧ                                                                                                    |                         |                             |                             |                                  |                   |   |            |
|                                            |                                                                                                    |                         |                             |                             |                                  |                   |   |            |
| ol contacts:                               |                                                                                                    |                         |                             |                             |                                  |                   |   |            |
|                                            |                                                                                                    |                         |                             |                             |                                  |                   |   |            |
| visors:                                    |                                                                                                    |                         |                             |                             |                                  |                   |   |            |
|                                            |                                                                                                    |                         |                             |                             |                                  |                   |   |            |
|                                            |                                                                                                    |                         |                             |                             |                                  |                   |   |            |
| cement details                             |                                                                                                    |                         |                             |                             |                                  |                   |   |            |
| Actual Duration: 50.00 Hours               |                                                                                                    |                         |                             |                             |                                  |                   |   |            |
|                                            |                                                                                                    |                         |                             |                             |                                  |                   |   |            |
| Add new note                               |                                                                                                    |                         |                             |                             |                                  |                   |   | §§ Refres  |
|                                            | Date Up                                                                                                    | dated U                 | lpdated By                  |                             |                                  |                   |   |            |
| data                                       |                                                                                                    |                         |                             |                             |                                  |                   |   |            |
| rea: Primary Class: 5                      |                                                                                                    |                         |                             |                             |                                  |                   |   |            |
| carring, class. J                          |                                                                                                    |                         |                             |                             |                                  |                   |   |            |
|                                            |                                                                                                    |                         |                             |                             |                                  |                   |   |            |
|                                            |                                                                                                    |                         |                             |                             |                                  |                   |   |            |

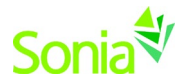

#### Forms

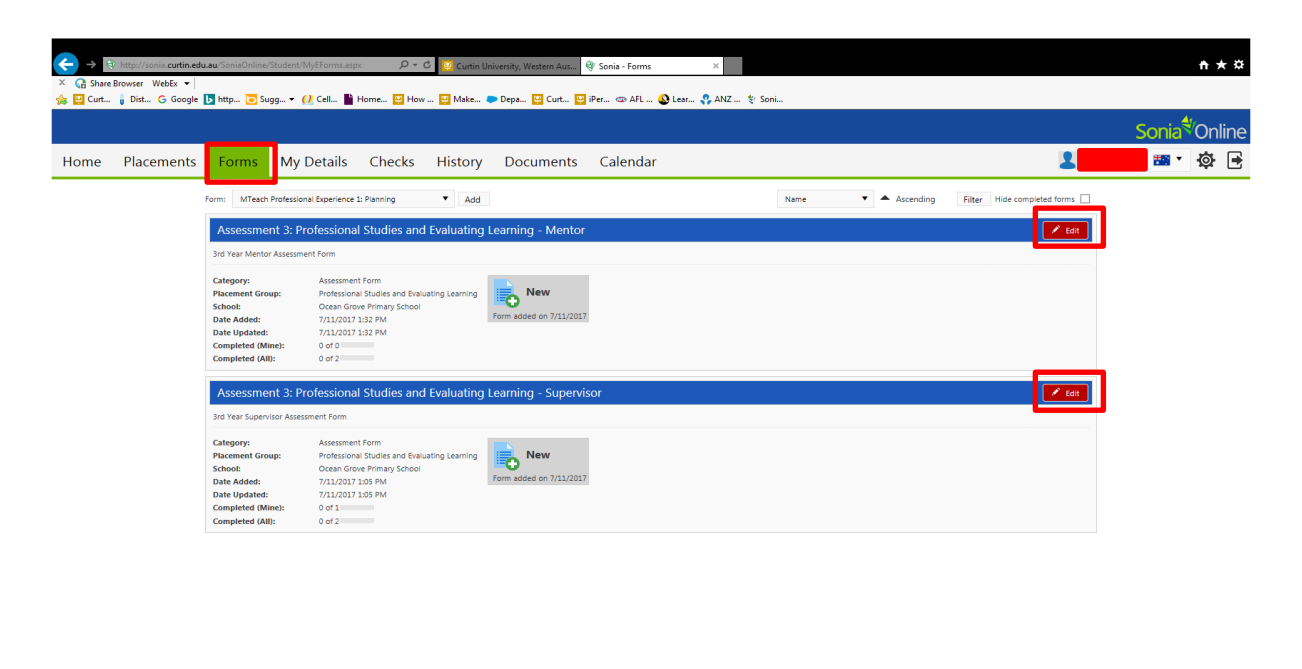

If a form has been assigned to you, the name of the form will show on a blue horizontal bar. Click the red 'Edit' button at the right end of the blue bar to complete the form.

If the form has not specifically been assigned to you, but the field office said the form could be completed at any time, you can choose the form from the "Form Self Selection" dropdown and click 'Add'. It would then appear with the assigned forms.

| Home      | Placements                                                   | Forms                         | My Details   | Checks | History | Documents | Site Submission    | Calendar          | 1   | <b>\$</b> | } 🖻    |
|-----------|--------------------------------------------------------------|-------------------------------|--------------|--------|---------|-----------|--------------------|-------------------|-----|-----------|--------|
| Form self | selection: UTATestFor                                        | m                             |              | ▼ Add  |         |           | Hide completed for | ms 🗌 Order by: Na | ame | V A V     | Filter |
| Clini     | cal Assessment                                               | Tool - For                    | mative/Summa | ative  |         |           |                    |                   |     |           | Edit   |
|           | Date Updated: 1<br>Completed (Mine): 0<br>Completed (All): 0 | 1/6/2014 10:2<br>of 2<br>of 6 | 25 PM        |        |         |           |                    |                   |     |           |        |

If a form has been Saved but not Submitted, simply click the 'Edit' button again to continue. Upon clicking 'Submit' on the form, the screen will look like it has a white screen on it for a few seconds – this means the form is saving. **Before closing the form,** confirm the Submit was processed by scrolling down to where you hit Submit to see "Form actioned by [your name] on [date] at [time] in green text. If a required field was not answered, it will be indicated in red text below the 'Save Draft' button.

#### NOTE: You will see two buttons at the bottom of each form:

"Save Draft" means you can save your work and come back to edit this form.

"Submit" is the button to the right of "Save Draft. Click this when you have completed the form.

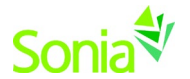

# My Details

The **My Details** screen is used to display additional information about you. For example, it may contain a section about next of kin information this is imported directly from Student One.

Some of the information on the **My Details** page may be editable – you may be expected to fill in some of the details. This will vary depending on the rules and processes of your university and faculty.

| Home Placements Forms My Details Checks History Documents Calendar                                                                                                    | 1 | • 🚟 •  | ۵. |
|----------------------------------------------------------------------------------------------------|---|--------|----|
| Net of In-UPDATE via https://mudents.comet.c.details Need to enter and update via students.connect.c.details                                                                                                    |   |        |    |
| Name                                                                                                    |   |        |    |
| Relationship                                                                                                    |   |        |    |
|                                                                                                    |   |        |    |
| Contact deals                                                                                                    |   |        |    |
| Insk                                                                                                    |   |        |    |
| Prove                                                                                                    |   |        |    |
|                                                                                                    |   |        |    |
| Secondary students to enter major and minor subjects here                                                                                                    |   |        |    |
|                                                                                                    |   |        |    |
| Maile Maile Maintheore                                                                                                    |   | Delete |    |
| No data                                                                                                    |   |        |    |
| Regions (ICO NOT USE - SEE BELOW)                                                                                                    |   |        |    |
| + Add new region (do not use - see below)                                                                                                    |   |        |    |
| Region (I/O NOT VIX - SEE RELOW)                                                                                                    |   |        |    |
| No deta                                                                                                    |   |        |    |
| Oher                                                                                                    |   |        |    |
| Rural/Regional Area<br>Please select from the following (if applicable):                                                                                                    |   |        |    |
|                                                                                                    |   |        |    |
| Own Transport:                                                                                                    |   |        |    |
| Please select Xe or Xo                                                                                                    |   |        |    |
| High School you attended:<br>Please type in field below                                                                                                    |   |        |    |
|                                                                                                    |   |        |    |
| <b>Conflicts of Interest (Col)</b> may arise in situations where a person's judgement may be influenced, or perceived to be influenced, by a personal, financial, or other interest.<br>As a student of Curtin University and a pre-service teacher, the expectation is that you must recognise and declare actual, perceived, or potential conflicts of interest.<br>Examples of where there may be a potential color about the student of the potential school is a potential conflict of interest.<br>Where you work/have worked in paid employment or as a volunteer<br>where you work/have more partner/color file and or family member works<br>where your pour child or a close relative is enrolled                                                                   |   |        |    |
| Students may also wish to raise conscientious objections regarding their placements: https://policies.curtin.edu.au/local/docs/policy/Conscientious_Objection_Procedures.pdf                                                                                                    |   |        |    |
| Please disclose/raise any Conflict of Interest or Conscientious Objections below:                                                                                                    |   |        |    |
|                                                                                                    |   |        |    |
|                                                                                                    |   |        |    |
|                                                                                                    |   |        |    |
|                                                                                                    |   |        |    |
| Commons If you wish to provide information regarding a proference school, location or information to assist in finding your placement site, then please enter it in the text box below. Begin your comment with the related unit code, study period, and year, for example "EDEC2013. Semester, 1, 2022. I have an interest in working with children who have special needo". If you do not begin your comment with these 3 details, then your comment may NOT be viewed by the placement team to you are welcome to email the placement team at professional experience@currin.edu.au. if your wish uses that your comment is viewed on to everwite pervision scomments you have saved. This should be dore, without delay as soon as you are encloted in the relevant unit. |   |        |    |
|                                                                                                    |   |        |    |
|                                                                                                    |   |        |    |
|                                                                                                    |   |        |    |
|                                                                                                    |   |        |    |
| Sove                                                                                                    |   |        |    |

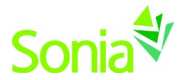

# Checks

This page lists in summary form all Mandatory Checks students must supply to the School of Education before they can attend their placement in a school. These may vary according to the state your professional experience is occurring.

| Home | Placements | Forms | My Details Checks History Documents Calendar |   | 2 <b></b> 🗃 · 🕸 📑 |
|------|------------|-------|----------------------------------------------|---|-------------------|
|      |            |       | Search None Selected • Filter                |   |                   |
|      |            |       | Legend Mandatory 🛕 Check not passed          |   |                   |
|      |            |       |                                              | 4 |                   |
|      |            |       | PRAC COMPULSORY DOCUMENTS                    | • |                   |
|      |            |       | PRAC INFORMATION                             | • |                   |
|      |            |       | WWC - All States Requirement 🚯               | ► |                   |
|      |            |       | NSW - PRAC REQUIREMENT                       | • |                   |
|      |            |       | SA - PRAC REQUIREMENT 👔                      | • |                   |
|      |            |       | WA - PRAC REQUIREMENT 🕕                      | ► |                   |

# Documents

The "Documents" page stores files and web links about you. This will also have the record of emails sent to you via Sonia for future reference.

| Home Placements Forms My Details Checks History Documents Calendar                                                                                                    |         | 2 🤹 🛯 🛲 🗲 |
|----------------------------------------------------------------------------------------------------|---------|-----------|
| Documents  Distance - Action REQUEED Computing Pre-Placement Forms Term 4 Million ECE Professional Experience 2  Distance - Turners - Li Turne ECE - Communities Turners - Turners - Li Turners - Li Tu | + Links | +         |
| Instructure Term - Langest CET - University Companyon (Prin Palament Comp<br>Data - Term - Langest CET - CET Annuel Internation (a new sensitive 5 SNAA<br>Data - Term - Langest CET - CET Annuel Internation (a new sensitive 5 SNAA<br>Data - Term - Langest CET - CET Annuel Internation (a new sensitive 5 SNAA<br>Data - Term - Langest CET - CET Annuel Internation (a new sensitive 5 SNAA<br>Data - Term - Langest CET - CET Annuel Internation (a new sensitive 5 SNAA<br>Data - Term - Langest CET - Annuel Internation (Beneric A) (Beneric A)<br>Data - Term - Langest CET - CET Annuel Internation (Beneric A) (Beneric A)<br>Data - Term - Langest CET - CET Annuel Internation (Beneric A) (Beneric A)<br>Data - Term - Langest CET - CET Annuel Internation (Beneric A) (Beneric A)<br>Data - Sensitive (Beneric A) (Beneric A) (Beneric A) (Beneric A) (Beneric A) (Beneric A)<br>Data - Sensitive (Beneric A) (Beneric A) (Beneri                           |         |           |
| Email - Term 4 - M.Teach ECE Professional Experience 2 - Compulsory Pre-Placement Forms Email - Term 4 - M.Teach ECE Professional Experience 2 - Placement Information for Students                                                                                                    | 6<br>6  |           |

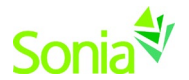

# History

This page lists in summary form any placements that you have done in the past. Placements will only appear in your history once the university staff has marked the placement as completed.

There are export buttons in the right corner of the screen, this will generate an Excel, Pdf, CSV, or Word doc.

Each line in the history will have an arrow icon to its right. Clicking this will open the full details of the placement for you to review.

| Home Placements F                                                                                         | orms My Details C               | hecks History Docu                       | ments C     | alendar                                                                        |                        |       |                   | Soni<br>尊 📑            | a <sup>∜</sup> Online |
|----------------------------------------------------------------------------------------------------|---------------------------------|------------------------------------------|-------------|--------------------------------------------------------------------------------|------------------------|-------|-------------------|------------------------|-----------------------|
|                                                                                                    | 1                               |                                          |             |                                                                                |                        |       |                   | [                      |                       |
| cement Group<br>EC2010 - Professional Studies Teaching &<br>sessment in Junior Primary                    | Date<br>08/06/2015 - 26/06/2015 | School<br>Piara Waters Primary School    | Area<br>ECE | Subject I lies in Teaching and Assessment In Junior Primary                    | Semester<br>Semester 1 | Grade | Duration<br>15.00 | Mentors<br>Kara Bavaro | Ð                     |
| EC3004 - Professional Studies in Supportive<br>aming Environments (3-5 Year Olds)                         | 06/06/2016 - 24/06/2016         | Maddington Primary School                | ECE         | Professional Studies in<br>i ing<br>i h Three<br>to the heat ones              | Semester 1             |       | 0.00              | Maz Bather             | Ð                     |
| EC3003 - Professional Studies with Early<br>anning Quality Frameworks in the First to<br>re Years of Life | 07/11/2016 - 25/11/2016         | Goodstart Early Learning Canning<br>Vale | ECE         | Professional Studies with<br>Early Learning Quality<br>Frameworks In the First | Semester 2             |       | 0.00              | Sandra D'Rozario       | Ð                     |
|                                                                                                    |                                 |                                          |             | Five tears of Life                                                             |                        |       |                   |                        |                       |
|                                                                                                    |                                 |                                          |             | Five tears of Lite                                                             |                        |       |                   | Vie                    | w Transcript Repo     |
|                                                                                                    |                                 |                                          |             | ive reas or une                                                                |                        |       |                   |                        | w Transcript Rep      |

|                                                                                                    |                                    |                              |             | Student #: 1966180 |
|----------------------------------------------------------------------------------------------------|------------------------------------|------------------------------|-------------|--------------------|
| MC-TEACH Master o                                                                                              | fTeaching                          |                              |             |                    |
| ubject                                                                                                    | Dates                              | School                       | Area        | Hours              |
| 020 Uni Term 1                                                                                                 | 2/02/2020 - 12/02/2020             | Bright Sparks Early Learning | MTeach ECE  | 0                  |
| Childhood Profession<br>Experience 1: Plannin                                                                  | al<br>8                            | Centre                       | WIEdellece  | 0                  |
| ind Documentation                                                                                              |                                    |                              | Total Hours | 0                  |
| 2020 Uni Term 4                                                                                                |                                    |                              |             |                    |
| EDEC5001 Early<br>Childhood Professior<br>Experience 2: Plannin<br>for Writing,<br>Assessment and<br>Reporting | 12/10/2020 - 30/10/2020<br>al<br>% | Cloverdale Primary School    | MTeach ECE  | o                  |
| 2021 Uni Term 1                                                                                                |                                    |                              | Total Hours | 0                  |
| EDUCS007<br>Professional<br>Experience 3: Using<br>Data to Inform                                              | 22/02/2021 - 12/03/2021            | Brentwood Primary School     | MTeach ECE  | 0                  |
| reacting and cearm                                                                                             | 5                                  |                              | Total Hours | 0                  |
| :021 Uni Term 2                                                                                                |                                    |                              |             |                    |
| Professional<br>Experience 4:<br>Transition into the<br>Profession                                             | 10/05/2021 - 11/06/2021            | School                       | M leach ECE | U                  |
|                                                                                                    |                                    |                              | Total Hours | 0                  |
|                                                                                                    | Area Summary                       |                              |             |                    |
|                                                                                                    |                                    | MTeach ECE                   |             | 0                  |
|                                                                                                    |                                    | Total Nours                  |             | 0                  |

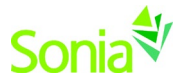

# Calendar Tab

This calendar is maintained by the university field placement office to mark important dates. Events about you can be exported to your Outlook calendar and edited.

| Home                     | Students    | Placements F            | orms My Details | Site Details | listory Calendar | 👤 Demo | User 🔯 📑       |
|--------------------------|-------------|-------------------------|-----------------|--------------|------------------|--------|----------------|
| O View Ca                | alendar 📀 V | iew List                |                 |              |                  |        |                |
| Intervie                 | w 📕 Academ  | ic Event Public Holiday | 1               |              |                  |        |                |
| • •                      | today 📋 Ja  | n, 2016                 |                 |              |                  |        | Day Week Month |
|                          | Mon         | Tue                     | Wed             | Thu          | Fri              | Sat    | Sun            |
| 28                       |             | 29                      | 30              | 31           | 1 Jan            | 2      | 3              |
| 4                        |             | 5                       | 6               | 7            | 8                | 9      | 10             |
| 11<br>Spring S<br>begins | emester     | 12                      | 13              | 14           | 15               | 16     | 17             |
| 18<br>Spring p<br>begin  | acements    | 19                      | 20              | 21           | 22               | 23     | 24             |

# Phone App

Students can download the phone app from Google Play or the App Store.

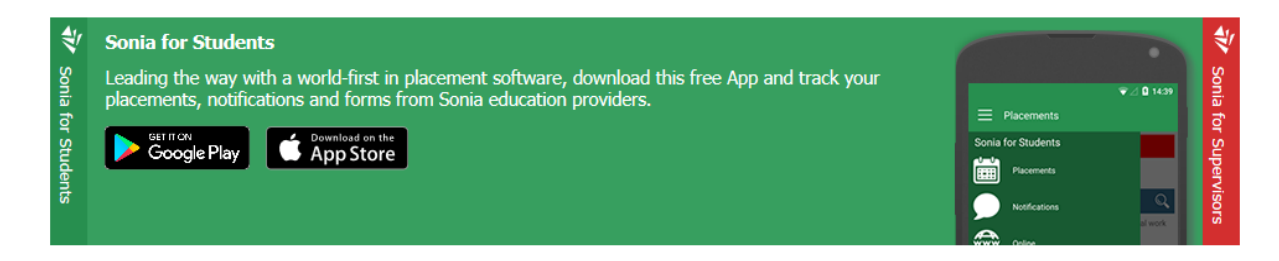